## Οδηγίες για αναζήτηση mail διευθύνσεων

Τελευταία Ενημέρωση 18/11/2020

## Οδηγίες για αναζήτηση mail διευθύνσεων

Τα βήματα που πρέπει να ακολουθήσετε ώστε να αναζήτήσετε το ιδρυματικό email ενός χρήστη είναι τα παρακάτω:

1. Κάνετε login στην σελίδα http://webmail.uniwa.gr

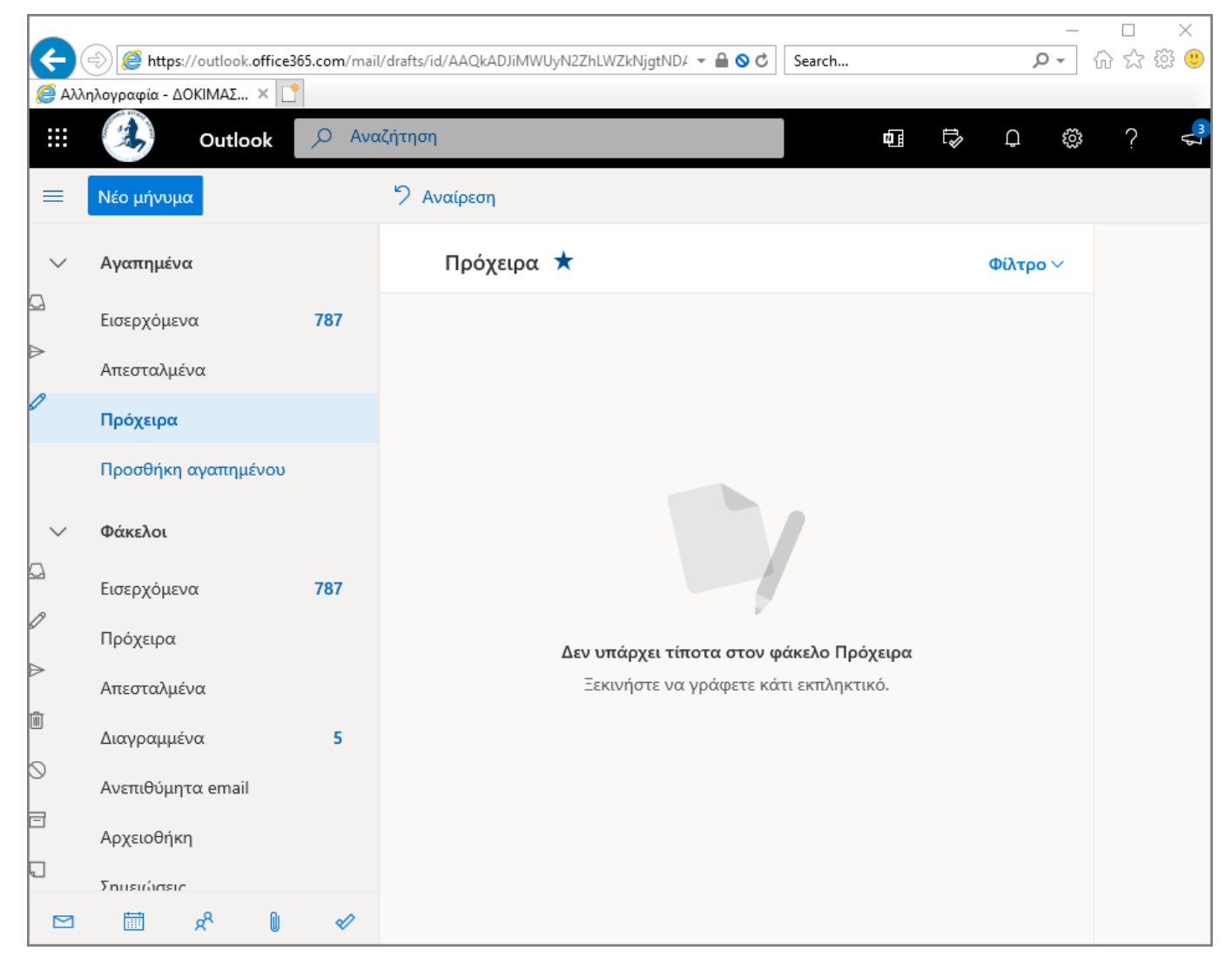

2. Πατάτε κάτω αριστερά πάνω στο εικονίδιο που μοιάζει με δύο ανθρωπάκια.

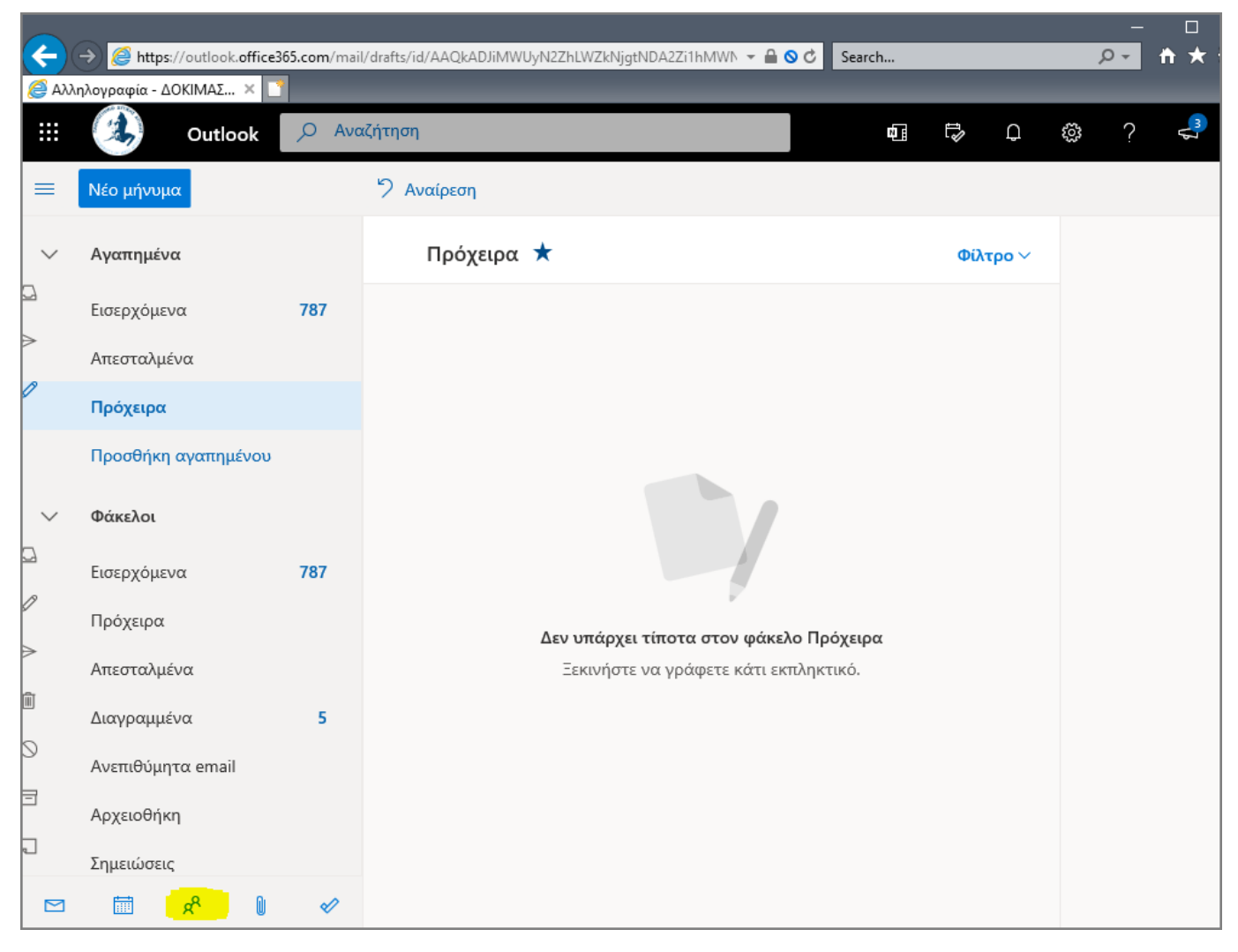

Στην σελίδα που θα εμφανιστεί, πηγαίνετε στην αναζήτηση (στο κέντρο και πάνω της οθόνης).
Εδώ μπορείτε να αναζητήσετε το mail ενός χρήστη με βάση το ονοματεπώνυμο του.

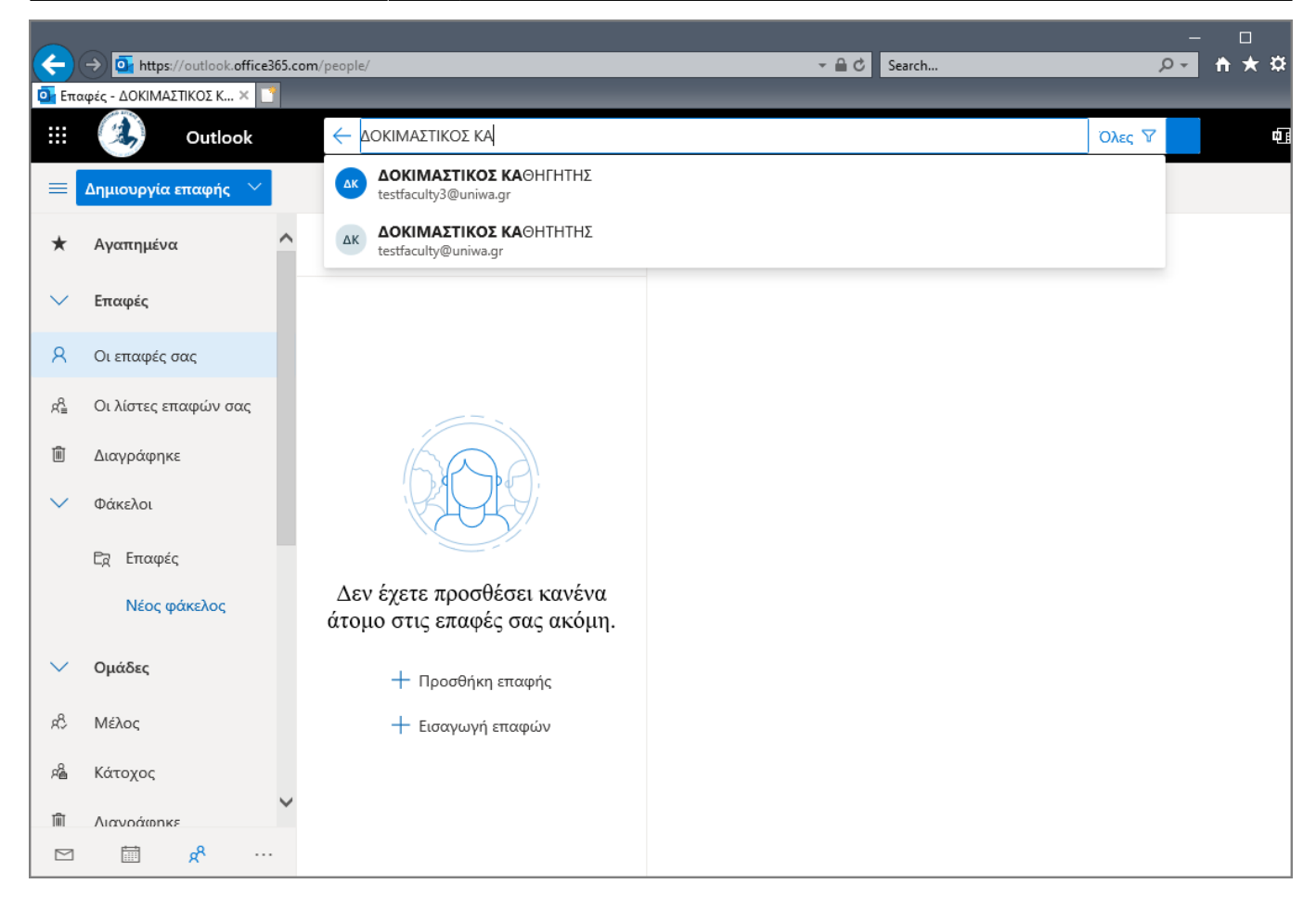

## From: https://wiki.noc.uniwa.gr/ - UNIWA NOC Documentation Wiki

Permanent link: https://wiki.noc.uniwa.gr/doku.php?id=instructions\_for\_searching\_mail\_address

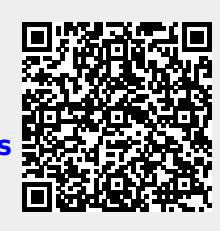

Last update: 2020/11/18 21:42